# INSTRUCTIVO

# REGISTRO PARA NUEVO USUARIO WEB

PJN

## https://pjn.gov.ar/

#### INGRESAR A LA PAGINA DEL PODER JUDICIAL Y CLICKEAR "CONSULTA Y GESTION DE CAUSAS"

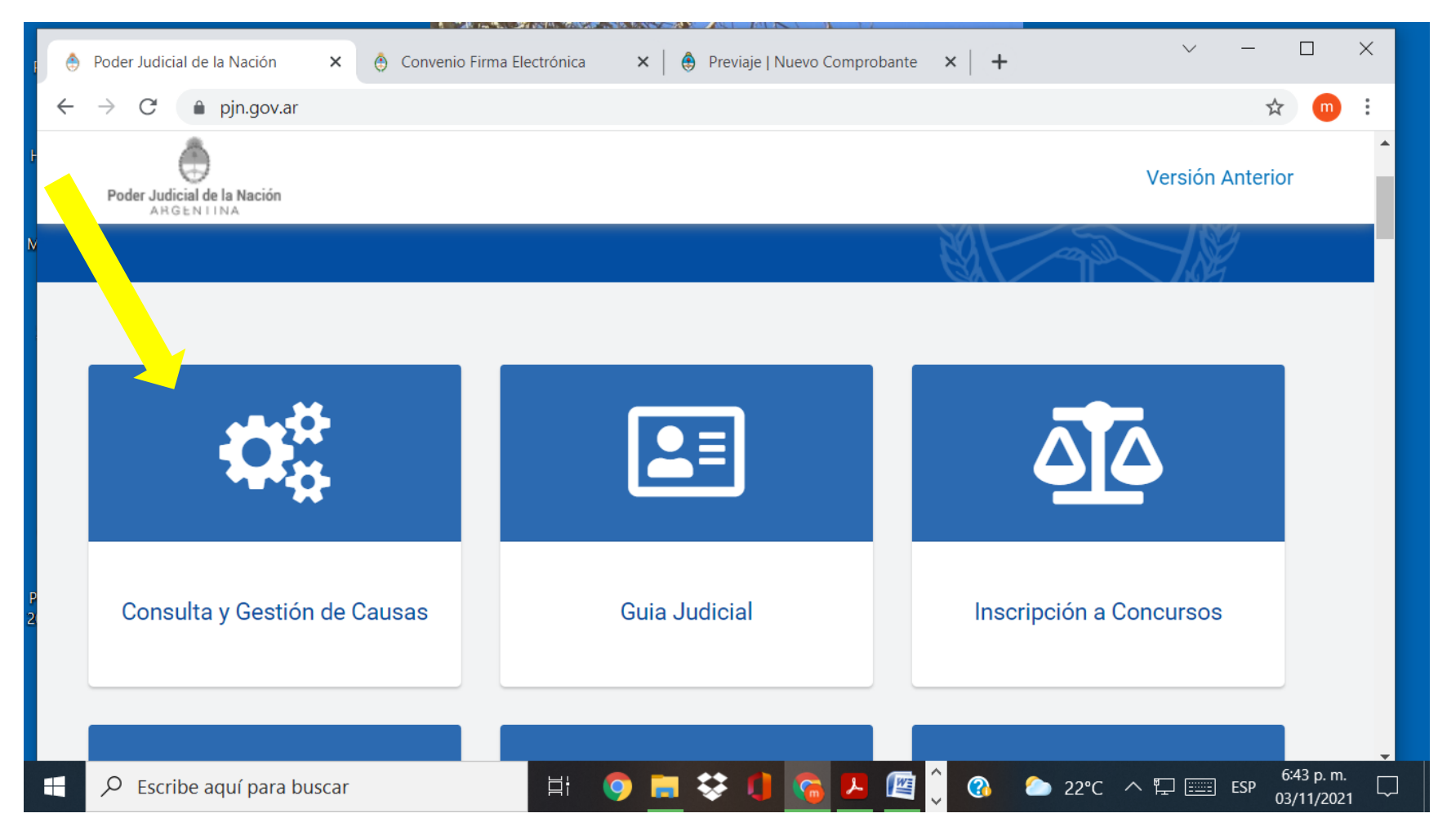

# https://pjn.gov.ar/gestion-judicial

#### **INGRESAR A REGISTRACION DE NUEVOS USUARIOS**

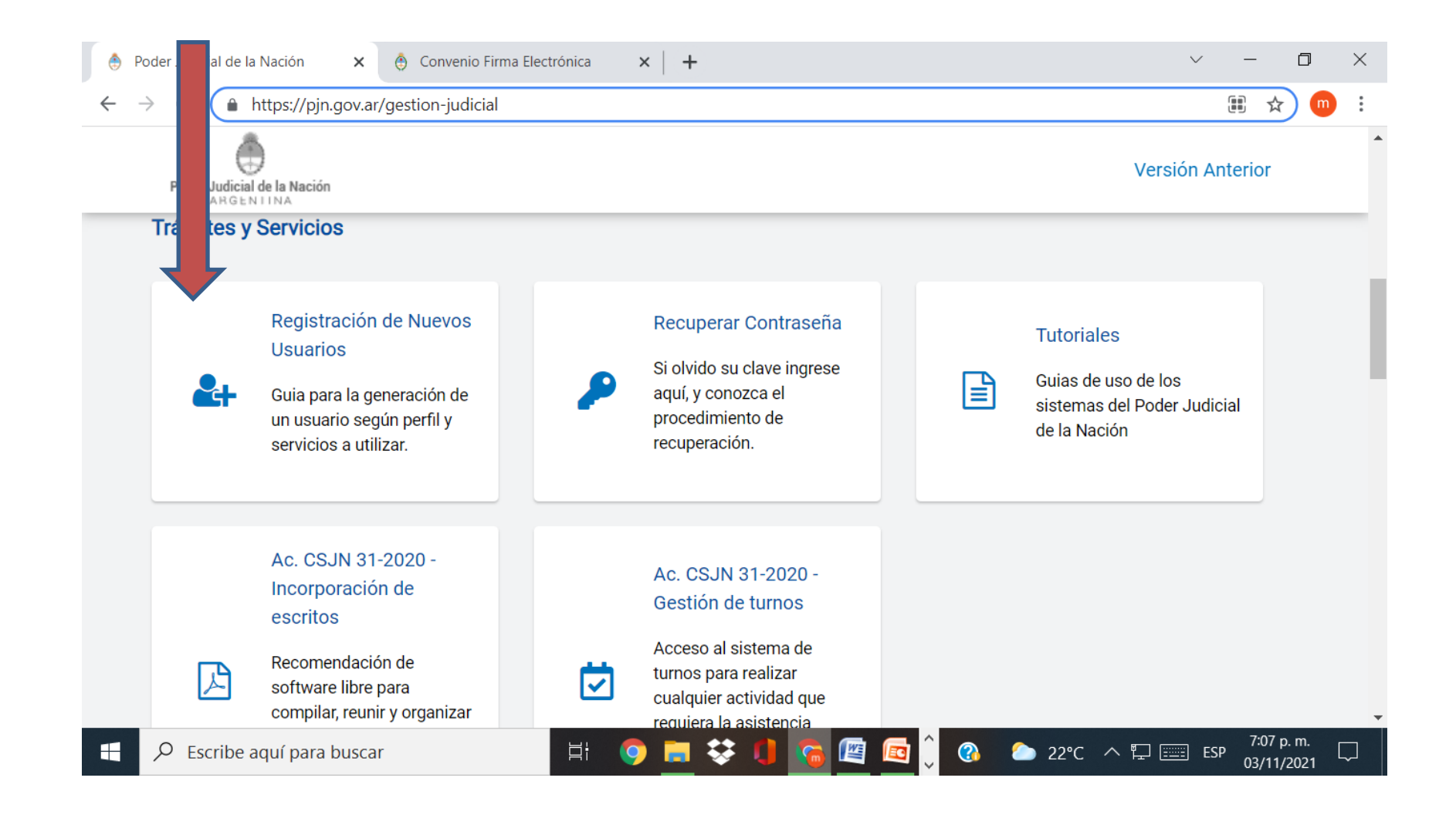

#### https://sau.pjn.gov.ar/ruw/gwtInit.gwt#\_ Clickear "Servicios disponibles de Gestion Judicial"

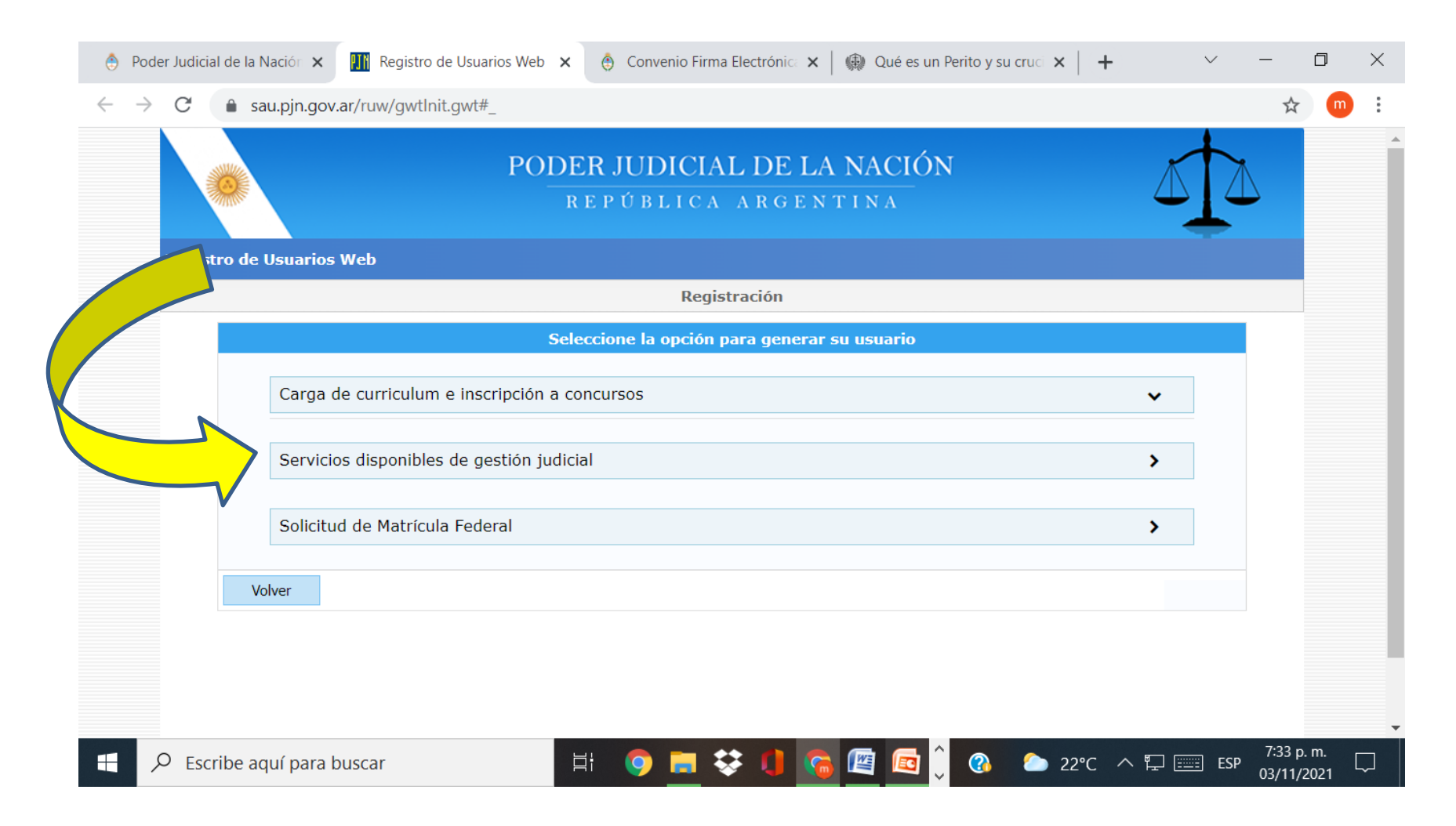

## Una vez allí elegir tipo de Documento CUIT/CUIL

| 🔄 Poder Judicial de la Nación 🗙 🎹 Registro de Usuarios Web 🗙 🍈 Convenio Firma Electrónic: 🗙 🕼 Qué es un Perito y su cruci 🗙 🕇 🕂 🗸                                                                                       | - 0        | $\times$   |
|----------------------------------------------------------------------------------------------------|------------|------------|
| ← → C                                                                                                    | ☆ (        | <b>D</b> : |
| PODER JUDICIAL DE LA NACIÓN<br>REPÚBLICA ARGENTINA                                                                                                    |            |            |
| Registro de Usuarios Web                                                                                                    |            |            |
| Los letrados inscriptos en Colegios de <b>Provincias</b> deben inscribirse con <b>Matricula Federal</b> .<br>Los letrados de <b>Capital Federal</b> deben inscribirse con el <b>Tomo y Folio del CPACF</b> .            |            |            |
| Seleccione el tipo de documento que le corresponde                                                                                                    |            |            |
| Tipo de Documento       Seleccionar         Volver       Seleccionar         Matricula Federal       Tomo/Folio CPACF         CUIO de Organismo       CUIL/CUIT         Matricula Provincial       Matricula Provincial |            |            |
| 🚦 🔎 Escribe aquí para buscar 🛛 🛱 💿 🧰 🗱 🚺 🕋 🔯 🤷 🏠 22°C in 🖓 📟 ESP                                                                                                    | 7:33 p. m. | Ţ          |

#### Completar con los datos personales

| 👌 Poder Jud                     | de la 🗙 🔢 Registro de Usuaria 🗙 🔢 Registro de Usuaria 🗙 🛛 🎂 Convenio Firma Ela 🗙 🛛 🤀 Qué es un Perito y 🗙 🕇 🕂 | $\sim$ | -          | ٥                  | × |
|---------------------------------|----------------------------------------------------------------------------------------------------|--------|------------|--------------------|---|
| $\leftrightarrow \rightarrow G$ | au.pjn.gov.ar/ruw/gwtlnit.gwt#_                                                                               |        |            | ጵ                  | : |
|                                 | KETODETCA AROENTINA                                                                                           |        |            |                    | • |
| Reg                             | o de Usuarios Web                                                                                             |        |            |                    |   |
|                                 | Ingrese los datos                                                                                             |        |            |                    |   |
|                                 | Personería 🔍 Física 🔾 Jurídica                                                                                |        |            |                    |   |
|                                 | Nombre (*)                                                                                                    |        |            |                    |   |
|                                 | Ingrese su/s nombre/s tal como figura en su documento de identidad  Apellido (*)                              |        |            |                    |   |
|                                 | Ingrese su/s apellido/s tal como figura en su documento de identidad                                          |        |            |                    |   |
|                                 | Mail (*)                                                                                                    |        |            |                    |   |
|                                 | CUIL/CUIT (*) 27054804666                                                                                     |        |            |                    |   |
|                                 | Ingrese su numero de CUIL/CUIT sin guiones ni espacios                                                        |        |            |                    |   |
|                                 | Código de verificación:                                                                                       |        |            |                    |   |
|                                 |                                                                                                    |        |            |                    |   |
|                                 | Volver                                                                                                    | ar     |            |                    |   |
|                                 | Todos los derechos reservados © 2021, Poder Judicial de la Nación, República Argentina                        |        |            |                    | - |
| Н Р E                           | be aquí para buscar 🛛 🗄 🤤 🧮 😵 🕕 🜀 🖉 🙆 🗘 🙆 22°C \land 🛱 🔤                                                      | ] ESP  | 7:4<br>03/ | 2 p. m.<br>11/2021 |   |

Aparecerá una pantalla con la leyenda Usuario Creado "agregar Servicios", paralelamente le llegará un email con un tutorial informando el usuario y la contraseña (suelen ser ambos el cuit)

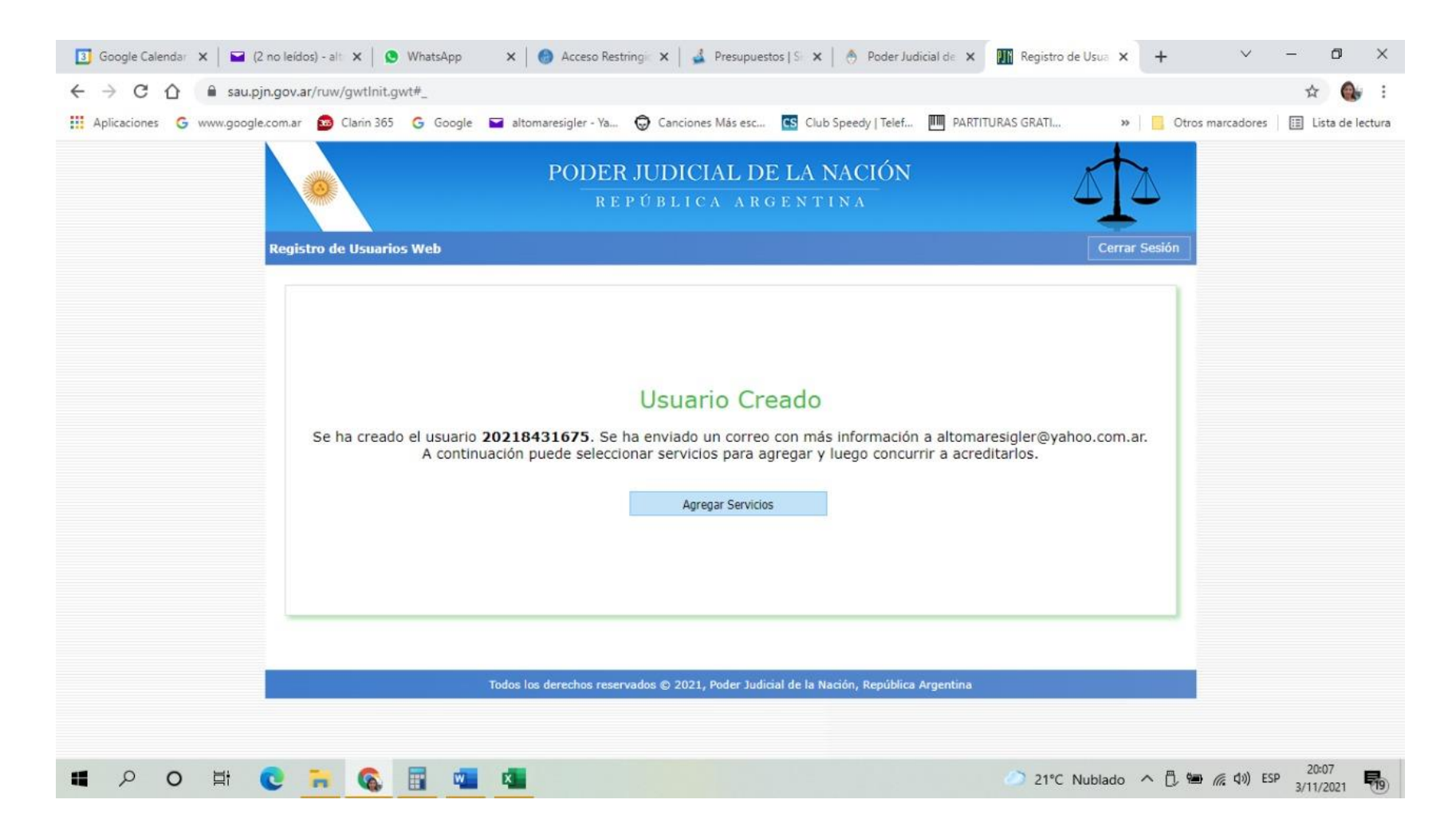

#### Ingresar a "Agregar servicios", y luego a "Servicios Disponibles"

| 🛐 Google Calendar 🗙 📔 🖬 (2 no leidos) - alt 🗙 🛛 🥸 WhatsApp 🛛 🗙 🖌 🎯 Acceso Restring 🛛 🗙 🛛 💰 Presupuestos   S 🗰 🖄 Poder Judicial de 🗙 🎆 | Registro de Usua 🗙 🕂 🗸 — 🗗 🗙                        |
|----------------------------------------------------------------------------------------------------|-----------------------------------------------------|
| ← → C ☆ 🔒 sau.pjn.gov.ar/ruw/gwtInit.gwt#_                                                                                            | 🕁 🚷 i                                               |
| 🔢 Aplicaciones 🌀 www.google.com.ar 👩 Clarin 365 🌀 Google 🖬 altomaresigler - Ya 🧔 Canciones Más esc 💽 Club Speedy   Telef 🎹 PARTITURA  | S GRATI »   🧧 Otros marcadores   📰 Lista de lectura |
| Registro de Usuarios Web                                                                                                    | Cerrar Sesión                                       |
| Administración de Servicios y Requisitos                                                                                              |                                                     |
| Regresar a "Listado de Aplicaciones - Perfiles"                                                                                       |                                                     |
| Datos del Usuario                                                                                                    |                                                     |
| Nombre FEDERICO<br>Apellido RE<br>E-mail altomaresigler@yahoo.com.ar<br>CUIL/CUIT 20218431675                                         |                                                     |
| Servicios Disponibles<br>En esta sección puede ver los servicios que posee y agregar nuevos.                                          | Administrar                                         |
| Actualizar Requisitos<br>En esta sección puede actualizar requisitos que ya hayan sido previamente acreditados                        | Actualizar Requisitos                               |
| Solicitud de Matrícula Federal<br>En esta sección puede completar el formulario para solicitar su Matrícula Federal                   | Solicitar                                           |
| Todos los derechos reservados © 2021, Poder Judicial de la Nación, República Argentina                                                |                                                     |
| ■ 2 0 単 💽 🐂 🚳 🖬 💶 💶                                                                                                    | → 21°C Nublado へ 🗍 🖮 🦟 如) ESP 20:11 🚮               |

#### Aparecerá esta pantalla

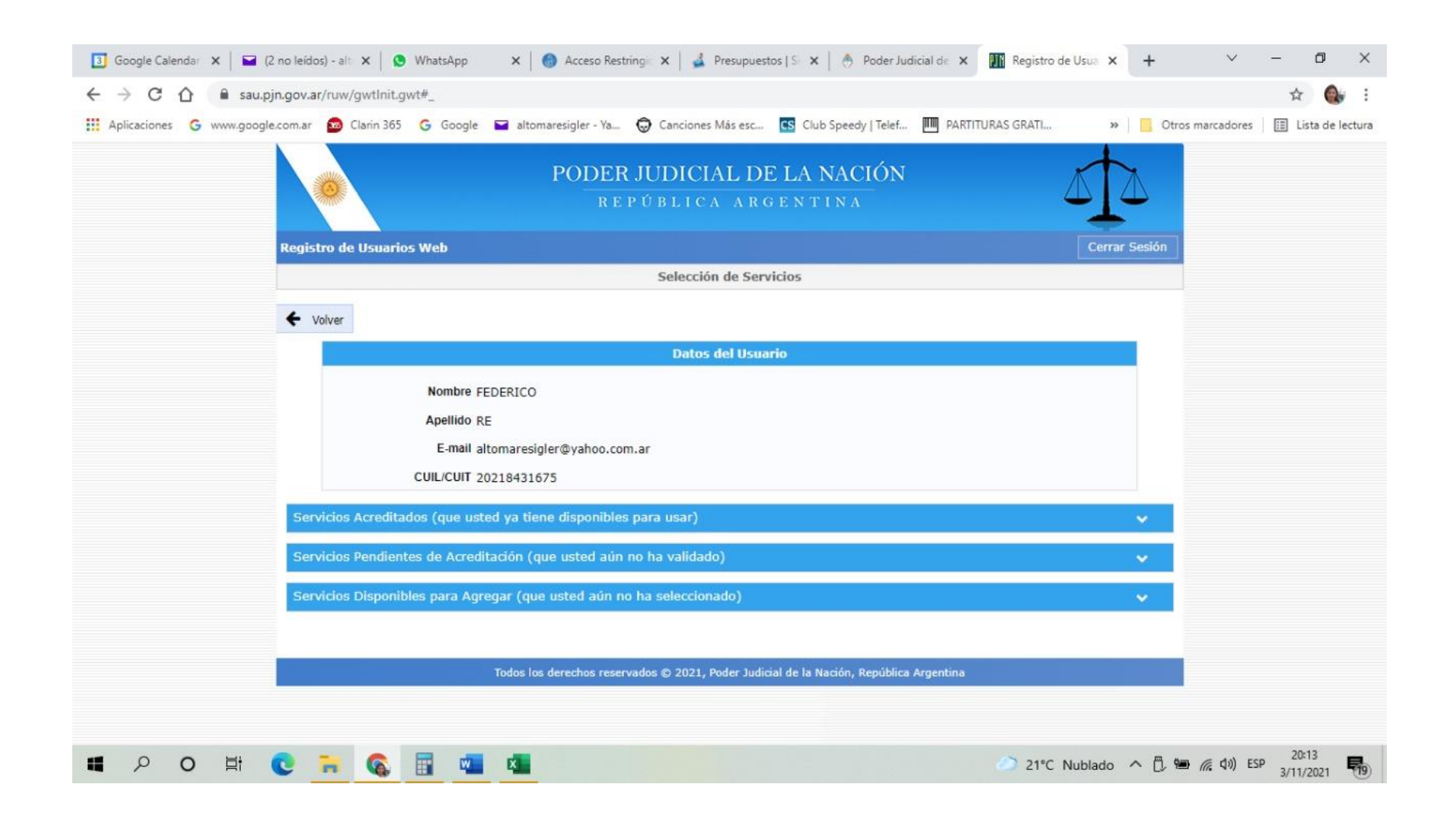

### Seleccionar : "Notificaciones Electrónicas: Escribano CECBA"

| 3 Google Calendar X 🖬 (4 no leídos) - alti X S WhatsApp X S Acceso Restringii: X S Presupuestos   Si X S Poder Judicial de    | × Registro de Usua × +                                         | ~ - ¤ ×                                       |
|----------------------------------------------------------------------------------------------------|----------------------------------------------------------------|-----------------------------------------------|
| ← → C ↑  asu.pjn.gov.ar/ruw/gwtInit.gwt#_                                                                                     |                                                                | A 💽 :                                         |
| 🛄 Aplicaciones 🌀 www.google.com.ar 😰 Clarin 365 🌀 Google 🖬 altomaresigler - Ya 🗔 Canciones Más esc 🔝 Club Speedy   Telef 🎹 PA | ARTITURAS GRATI » Otros marc                                   | adores 🔝 Lista de lectura                     |
| Sistema de Consulta Web: Parte                                                                                                | CUIL/CUIT                                                      | ^<br>_                                        |
| Sistema de Sorteo de Auxiliares: Auxiliares y Peritos de la Justicia                                                          | CUIL/CUIT                                                      |                                               |
| Servicios con otros documentos                                                                                                |                                                                |                                               |
| Ingresos Web: Causas Cámara Comercial                                                                                         | Tomo/Folio CPACF                                               |                                               |
| Ingresos Web: Causas y Poderes Cámara Seguridad Social                                                                        | Tomo/Folio CPACF                                               |                                               |
| Ingresos Web: Poderes Laboral                                                                                                 | Tomo/Folio CPACF                                               |                                               |
| Solutiones Electrónicas: Escribano CECABA                                                                                     | DNI                                                            |                                               |
| Notificaciones Electrónicas: Letrado CPACF                                                                                    | Tomo/Folio CPACF                                               |                                               |
| Notificaciones Electrónicas: Letrado de Provincia                                                                             | Matrícula Federal                                              |                                               |
| Notificaciones Electrónicas: Letrado sin Matrícula Federal para litigar en Corte                                              | Matricula Provincial                                           |                                               |
| Sistema de Comisión de Selección de Magistrados y Escuela Judicial: Aspirante a magistrado                                    | DNI                                                            |                                               |
|                                                                                                    | Agregar Servicios Seleccionados<br>4 servicios seleccionado(s) |                                               |
| Todos los derechos reservados © 2021, Poder Judicial de la Nación, República Argentina                                        |                                                                |                                               |
| 🖬 🔎 O 🛱 💽 🐂 🕵 📰 💶 💶                                                                                                    | 🕗 21°C Nublado \land 🗓 🖮 🌾                                     | <b>⊄</b> ») ESP 20:19<br>3/11/2021 <b>€</b> 9 |

## Deberá subir foto de su DNI, una Foto y Certificado de Matricula

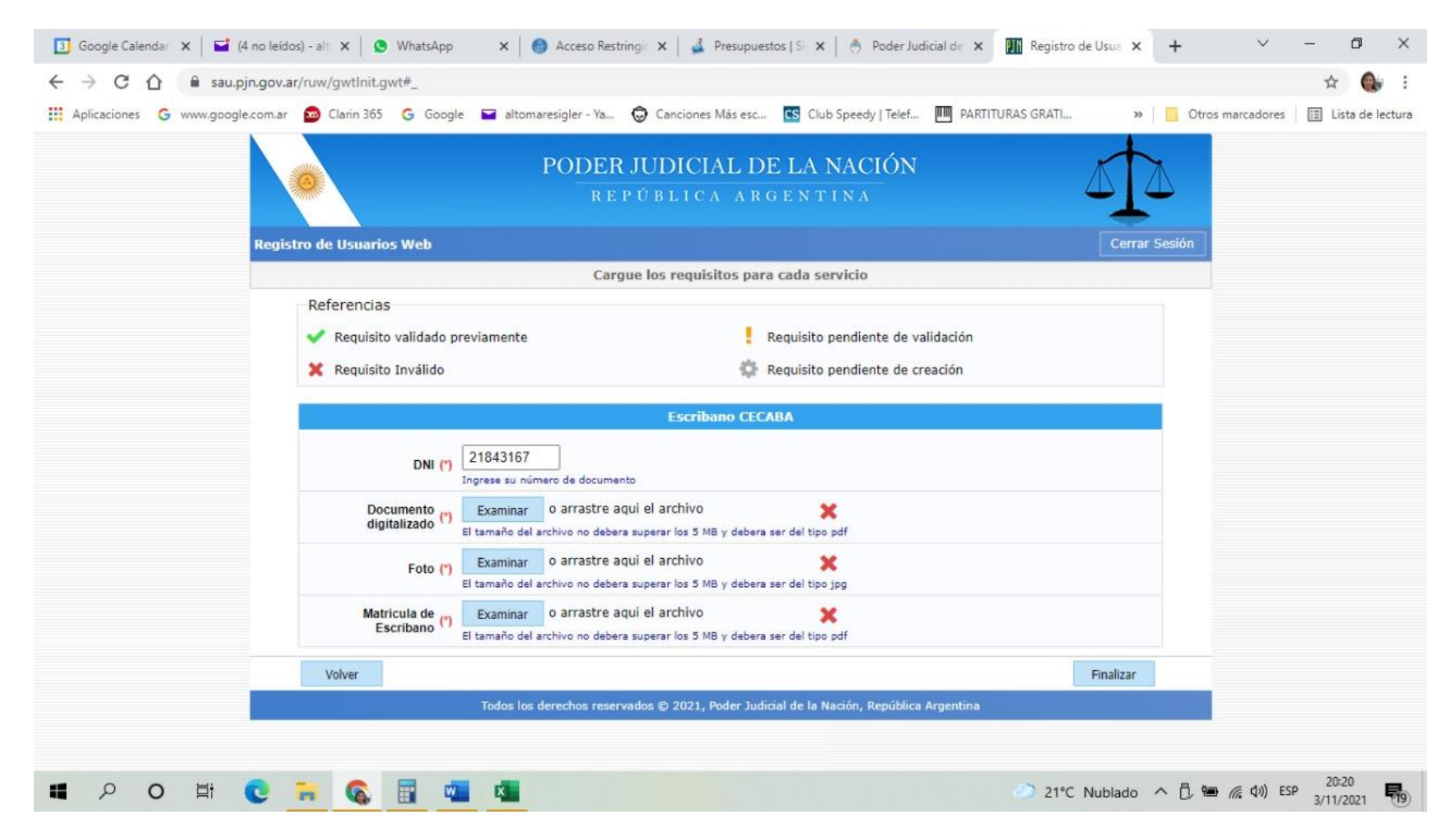

Para habilitar la solapa con el objeto subir escritos deberá agregar el servicio "Sistema de sorteo de auxiliares: peritos y auxiliares de justicia"

 La opción requiere subir documentación personal (DNI/matrícula) a fin de validar desde el CECBA o mesa de entrada habilitada por el PJN.